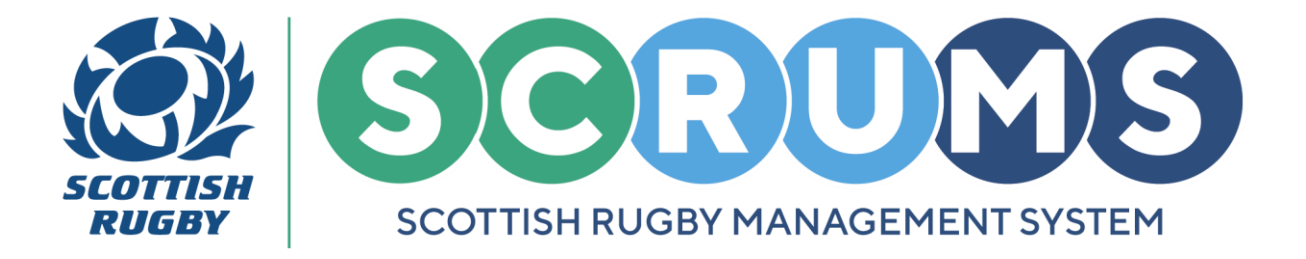

### **AGE BANDING APPLICATION GUIDE**

This guide will detail how to submit an **Age Banding Application** for a **15-Year-Old to play U18 Rugby** in **SCRUMS**, the Scottish Rugby User Management System.

### **STEP 1**

Access to Age Banding can be found on SCRUMS under the Main Menu Side Bar.

PLEASE NOTE: To submit an Age Banding Application, you must be:

- 1. A **Registered Coach** with **Coach Permissions** at same club or school where the player is registered
- 2. Qualified to Aspiring Coach / UKCC 2 level
- 3. Have completed Rugby Right for the current season

|                      | Scottish Rugby Manager              | nent System                               |                                   |                 | TOMMY A WRIGHT     | W RUGBY CLUB RFC 🗸 🗢 LOGOUT |
|----------------------|-------------------------------------|-------------------------------------------|-----------------------------------|-----------------|--------------------|-----------------------------|
| injury reporting     |                                     |                                           |                                   |                 |                    |                             |
| MY PROFILES          | Welcome to SCRUMS. This is your hom | nepage where you can navigate to the vari | ous other sections of the system. |                 |                    |                             |
| PERSONAL DETAILS     |                                     |                                           |                                   |                 |                    |                             |
| DO REPORTING         | 44                                  | <b>1</b>                                  |                                   | T               |                    | - 14                        |
|                      |                                     |                                           |                                   |                 |                    | \$ <u></u>                  |
| MY COURSE RECORD     | My Club Users                       | Players                                   | Coaches                           | Player Transfer | Teams And Fixtures | Injury Reporting            |
|                      |                                     |                                           |                                   |                 |                    |                             |
| RESULTS ARCHIVE      | 1.0                                 |                                           |                                   | -               | 1.1.               |                             |
| MAIL 12              |                                     | re la la la la la la la la la la la la la | IT P.                             |                 |                    | $\square$                   |
| AGE BANDING          |                                     |                                           | -0                                |                 | 1 1 1 1            |                             |
| SCRUMS USER GUIDANCE | Clubs & Schools                     | My Profiles                               | User Roles                        | Results Archive | Do Reporting       | Mail                        |

To begin a <u>NEW</u> application, click on the **'New Age Banding Application'** button as highlighted.

| You can viev | v all Age Banding application | s on this page, and submit a new application. |                       |                       |                  |                       | NEW AGE BANDING APPLICATION | BACK |
|--------------|-------------------------------|-----------------------------------------------|-----------------------|-----------------------|------------------|-----------------------|-----------------------------|------|
| ID           | Туре                          | Player name                                   | Player<br>declaration | Parent<br>declaration | Club declaration | Application<br>status | Date submitted              |      |

For any further guidance please contact scrums@sru.org.uk

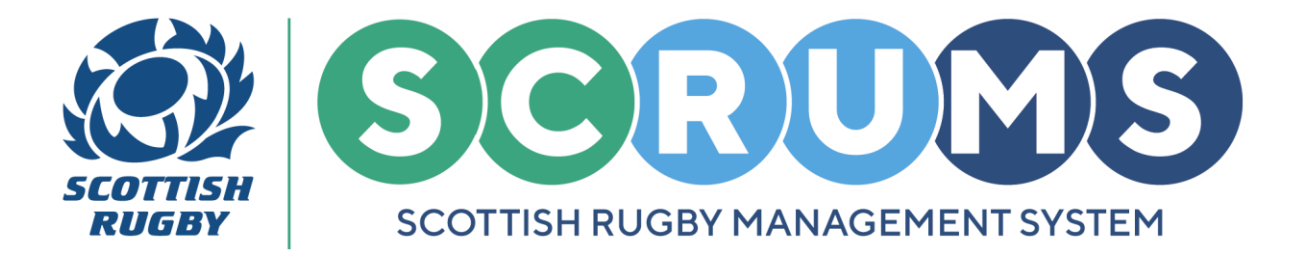

### **STEP 2**

Then select the application type, 15-Year-Old to Play U18 Rugby.

**PLEASE NOTE:** This application is intended for players in exceptional cases and will assess dispensation to participate in rugby (training and playing) at a level above their true age grade.

| Please select the type of application you wish to submit |                               |                                 | BACK |
|----------------------------------------------------------|-------------------------------|---------------------------------|------|
| Dispensation to play down                                | 15-year-old to play U18 Rugby | 17-year-old to play Adult Rugby |      |
|                                                          |                               |                                 |      |

This will bring up the applicant search bar. Enter the players **Surname** OR **SCRUMS ID** and press the **'SEARCH'** button to find them.

**PLEASE NOTE:** Only users who are **U16** <u>AND</u> at least **15-years-old** on the day of the application are searchable here.

| 15-Year-Old To Play U18 Rugby  |            |                        |              |              |
|--------------------------------|------------|------------------------|--------------|--------------|
| ALL SECTIONS OF THE FORM ARE ( | COMPULSORY |                        |              |              |
| Please enter player surname    | OR         | Please enter SCRUMS ID | SEARCH CIEAR |              |
|                                |            |                        |              |              |
| layer Name                     |            |                        |              |              |
| sla Dalziel (#131369)          |            |                        |              | SELECT PLAYE |

To begin an application, press 'SELECT PLAYER'. This will open the application form.

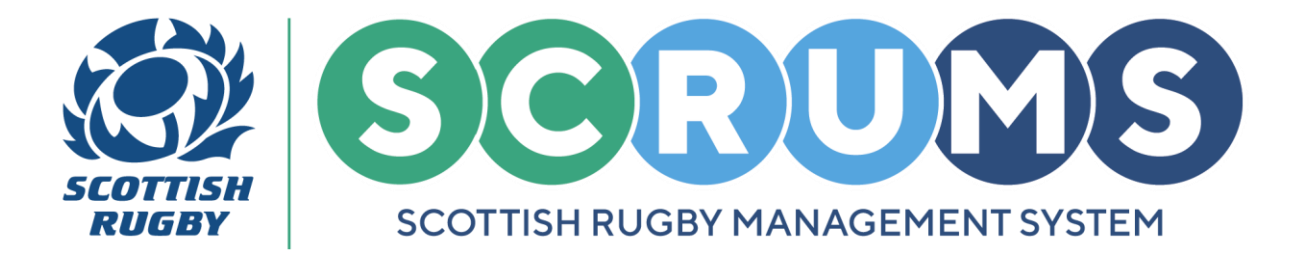

### **STEP 3**

The 15-Year-Old to Play U18 Rugby application contains 2 sections.

The first, is **Player Information**. The selected players SCRUMS ID, Name, Surname and DOB, Gender, Age Group and Proposed Age Group will be auto populated on the form.

**PLEASE NOTE:** If any of this information is incorrect the players details can be changed from the player's own profile.

| Player Information |            |
|--------------------|------------|
| ID                 | 131369     |
| Name               | Isla       |
| Surname            | Dalziel    |
| Date Of Birth      | 01/01/2009 |

You will then be asked to input the players **Height (cm)**. This information is mandatory for the form's submission.

If required, click the **Convert** buttons to convert FEET/INCHES to CM.

| Player Height (Cm)*                                                                                                   | CONVERT FEET/INCHES TO CM |
|----------------------------------------------------------------------------------------------------|---------------------------|
| Player Weight (Kg)*                                                                                                   |                           |
| Paternal Height (Cm)*<br>(Please Provide Height Of Player's Biological Father, if Known)<br>Information Not Available | CONVERT FEET/INCHES TO CM |
| Maternal Height (Cm)*<br>(Please Provide Height Of Player's Biological Mother, if Known)<br>Information Not Available | CONVERT FEET/INCHES TO CM |

In addition, if the information <u>is available</u>, please also provide a **Paternal** and **Maternal Height**. If this information is <u>not available</u>, please tick '**Information Not Available**'.

For any further guidance please contact scrums@sru.org.uk

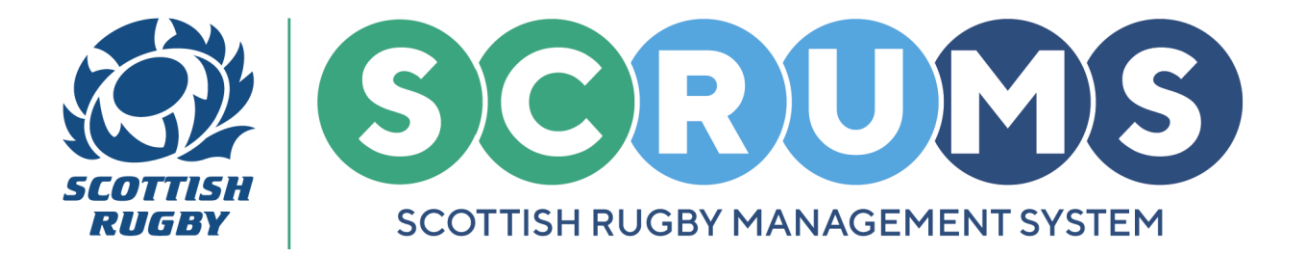

### **STEP 3 (continued)**

Next, select the players **Playing Position** from the **Dropdown**, as highlighted.

If the player has an existing **Playing Position** set on their **SCRUMS** record this field will automatically populate with that information.

**PLEASE NOTE: Front Row** players (Prop / Hookers) are not permitted to play in the front row until they are <u>16 years old</u> even if they meet the physical maturity criteria.

| Playing Position* | Hooker | ~     |
|-------------------|--------|-------|
|                   |        | <br>_ |

**PLEASE NOTE:** If you wish to make this application for a different **Playing Position** you can change this using the dropdown.

If the **Playing Position** is changed you will be asked whether you would like to update the Players **Playing Position** on their **SCRUMS profile**. Leave the tick box **BLANK** for <u>No</u> and **TICK** the box for <u>Yes</u>.

| Playing Position* | Number 8 | ~                                                                 |
|-------------------|----------|-------------------------------------------------------------------|
|                   |          | Would you like to update player record with new playing position? |

Next, you will be required to upload a valid **Rugby Ready Certificate**. Do so by clicking the '**Choose File**' button and selecting the document. This can be in **PNG**, **JPG**, **JPEG or PDF** form.

**PLEASE NOTE:** A valid **Rugby Ready Certificate** must be dated within 2 years of the **Age Banding Application** date.

| World Rugby Online RugbyReady Certificate                                                                          |      |
|----------------------------------------------------------------------------------------------------|------|
| When uploading the player's Rugby Ready Certificate, please use file type: png.jpg.jpg.pdf. Maximum file size is : | SMB. |

For any further guidance please contact scrums@sru.org.uk

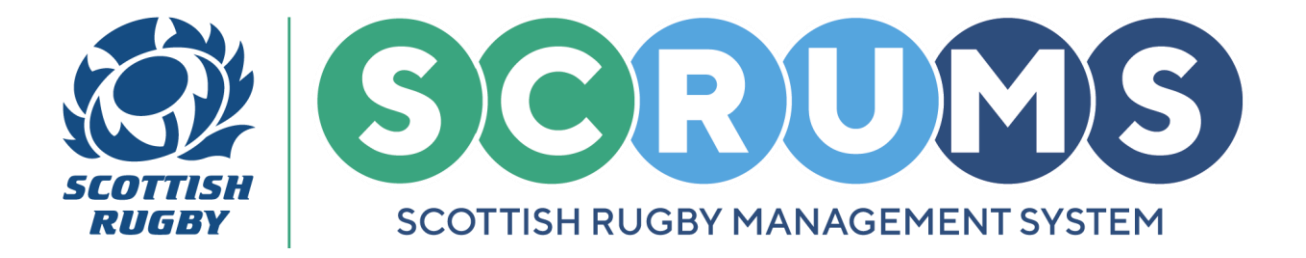

### **STEP 3 (continued)**

Then, please submit a Tackle Assessment Video.

Do so by clicking the 'Choose File' button and selecting the video. This can be in MP4, OGX, OGA, OGV, OGG, WEBM, TS, AVI or MOV form. Maximum file size is 1GB.

PLEASE NOTE: Only 1 video submission is required. But up to 2 videos can be submitted.

| Tackle Video Upload                                                                                                    |                                                                                                    |
|----------------------------------------------------------------------------------------------------|----------------------------------------------------------------------------------------------------|
| Video evidence must be supplied by the coach of a structured tackle a mp4,ogx,oga,ogv,ogg,webm,ts,avi,mov. Maximum file size is 1GB. | ssessment, as detailed in Scottish Rugby's guidance. Up to two videos can be provided. When uploading a video file, please use file type: |
| Video Upload 1*                                                                                                    | Choose file No file chosen                                                                                                    |
| Video Upload 2 (optional)                                                                                                    | Choose file No file chosen                                                                                                    |

Finally, for this section, complete the **Reason for Application**. This area contains 6 mandatory questions, with text boxes available and open text fields. Please answer each question as fully as possible to support the application.

| REASON FOR APPLICATION (Please answer all questions to support appl             | lication) |
|---------------------------------------------------------------------------------|-----------|
| How will approval assist in this player's rugby development?*                   |           |
| How will the introduction to the U18 game be managed?*                          | 4         |
| How much U16 rugby has the player played, last season/this season?*             | 6         |
| Please provide a description of structured S&C programme that the player is on* | h         |
| Who is responsible for overseeing the player's S&C programme?*                  | 4         |
| Any other relevant information                                                  | 1         |

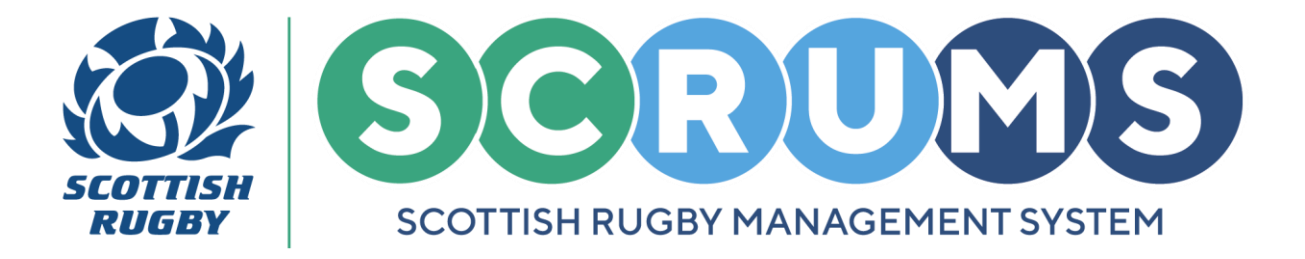

### **STEP 3 (continued)**

Next, complete the **Coach Assessment**. A Coach should assess the player against the following considerations:

Physical Development, Skill Level, Level of Experience, Standard of Competition and Medical / Injury History

To answer each consideration, click on the Yes / No **Tick Box**. Please complete each consideration to support the application.

| COACH TO ASSESS THE PLAYER AGAINST THE FOLLOWING CONSIDERATIONS.<br>If the answer is NO to any of these considerations, then the player shall NOT be considered capable of competing safely with players in the proposed game/competition (with the exception of the last point).                                                               |
|----------------------------------------------------------------------------------------------------|
| PLEASE NOTE: Front row players (Prop & Hookers) are not permitted to play in the front row until they are 16 years old even if they meet the physical maturity criteria.                                                                                                    |
| Physical Development In your opinion does the player's level of physical development allow them to safely compete in the proposed game/competition? O Yes O No                                                                                                    |
| Skill Level In your opinion is the player's skill level comparable with other players in the proposed game/competition (including skills specific to their playing position and in relation to the game's fundamentals e.g. tackle, pass, ruck, maul, scrum etc?<br>O Yes O No                                                                  |
| Level Of Exparience<br>In your opinion does the player have the experience to compete with other players in U18 rugby competitions?<br>The following factors should be considered – representative/ pathway rugby; performance within their age group and; has the player trained with U18 players in a controlled environment?<br>O Yes $O$ No |
| Standard Of Competition<br>In your opinion is the standard of competition in the proposed game/ competition suitable to allow the player to compete safely?<br>Q Yes Q No                                                                                                    |
| Medical/injury history         Does the player have any history of serious injury while taking part in rugby? If yes, please give brief details.         O Yes       O No                                                                                                    |

**PLEASE NOTE:** If the answer is <u>No</u> to any of these considerations, then the player shall <u>NOT</u> be considered capable of competing safely with players in the proposed game/competition (with the exception of the last point).

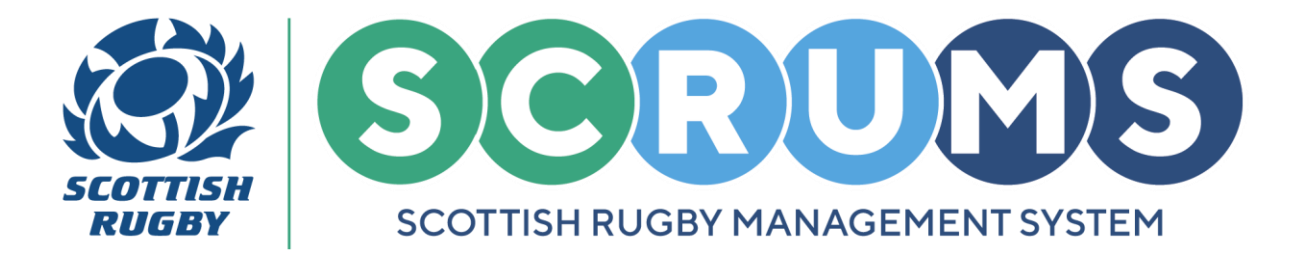

### **STEP 4**

The second section of the form is **Coach Information.** As the Coach making the applications, your Full Name, Club/School and Email address details will be auto populated on the form.

If you have an existing **Contact Number** set on your **SCRUMS** record this field will also automatically populate with that information.

**PLEASE NOTE:** If you wish to use a different **Contact Number** you can change this by deleting the existing number and entering a new one in the text box.

| Coach Information                                                                                |                      |  |  |  |  |  |  |
|--------------------------------------------------------------------------------------------------|----------------------|--|--|--|--|--|--|
| Full Name                                                                                        | Tommy A Wright       |  |  |  |  |  |  |
| Club/School                                                                                      | New Rugby Club RFC   |  |  |  |  |  |  |
| Email                                                                                            | scrumstest@gmail.com |  |  |  |  |  |  |
| Telephone Number                                                                                 | 01735252252          |  |  |  |  |  |  |
| I declare that the information provided above is true and accurate to the best of my knowledge.* |                      |  |  |  |  |  |  |

To **Complete** & **Submit** the **Application Form**, tick the box to declare that the information provided above is true and accurate to the best of your knowledge. Then, press the **'SUBMIT'** Button.

Your application will be **Submitted**, and a **Player**, **Parent** and **Club Declaration** will be sent to the relevant parties.

|                  | 1S | Scottish Rug                                                                          | by Management System            | TOMMY A WRIGHT NEW RUGBY CLUB RFC 🗸 OLOGOUT |                       |                       |                  |                       |                                  |         |  |
|------------------|----|---------------------------------------------------------------------------------------|---------------------------------|---------------------------------------------|-----------------------|-----------------------|------------------|-----------------------|----------------------------------|---------|--|
| injury reporting | 4  |                                                                                       |                                 |                                             |                       |                       |                  |                       |                                  |         |  |
| MY PROFILES      |    | You can view all Age Banding applications on this page, and submit a new application. |                                 |                                             |                       |                       |                  |                       | NEW AGE BANDING APPLICATION BACK |         |  |
| PERSONAL DETAILS |    |                                                                                       |                                 |                                             |                       |                       |                  |                       |                                  |         |  |
| DO REPORTING     |    | ID .                                                                                  | Туре                            | Player name                                 | Player<br>declaration | Parent<br>declaration | Club declaration | Application<br>status | Date submitted                   |         |  |
| PLAYER HUBS      |    | 3                                                                                     | 17-year-old to play Adult Rugby | test test                                   | Awaiting              | Awaiting              | Completed        | Submitted             | 17/10/2024                       | DETAILS |  |

**PLEASE NOTE:** All **Declarations** must be completed by the relevant parties for the application to progress.

You can view the status of any submitted **Age Banding Applications**, from the **Age Banding** section on **SCRUMS**.